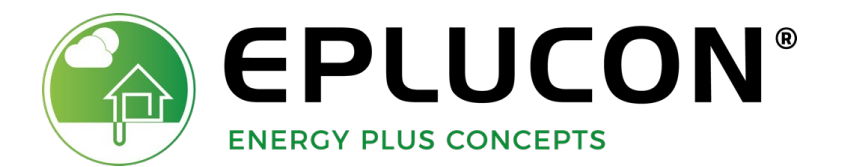

# **HANDLEIDING TH-TOUCH**

### Eindgebruiker

www.eplucon.nl

www.eplucon.be

### INHOUDSOPGAVE

| WERKING THERMOSTAAT | 3 |
|---------------------|---|
| GEBRUIKERSMENU      | 4 |
| ALARMHULP           | 7 |
| DEALERNETWERK       | 8 |

# WERKING THERMOSTAAT

#### HOOFSCHERM

Op het hoofscherm van de th-TOUCH thermostaat kunt u informatie aflezen. Het aanpassen van de gewenste ruimtetemperatuur kan gemakkelijk door op de ingestelde temperatuur te drukken.

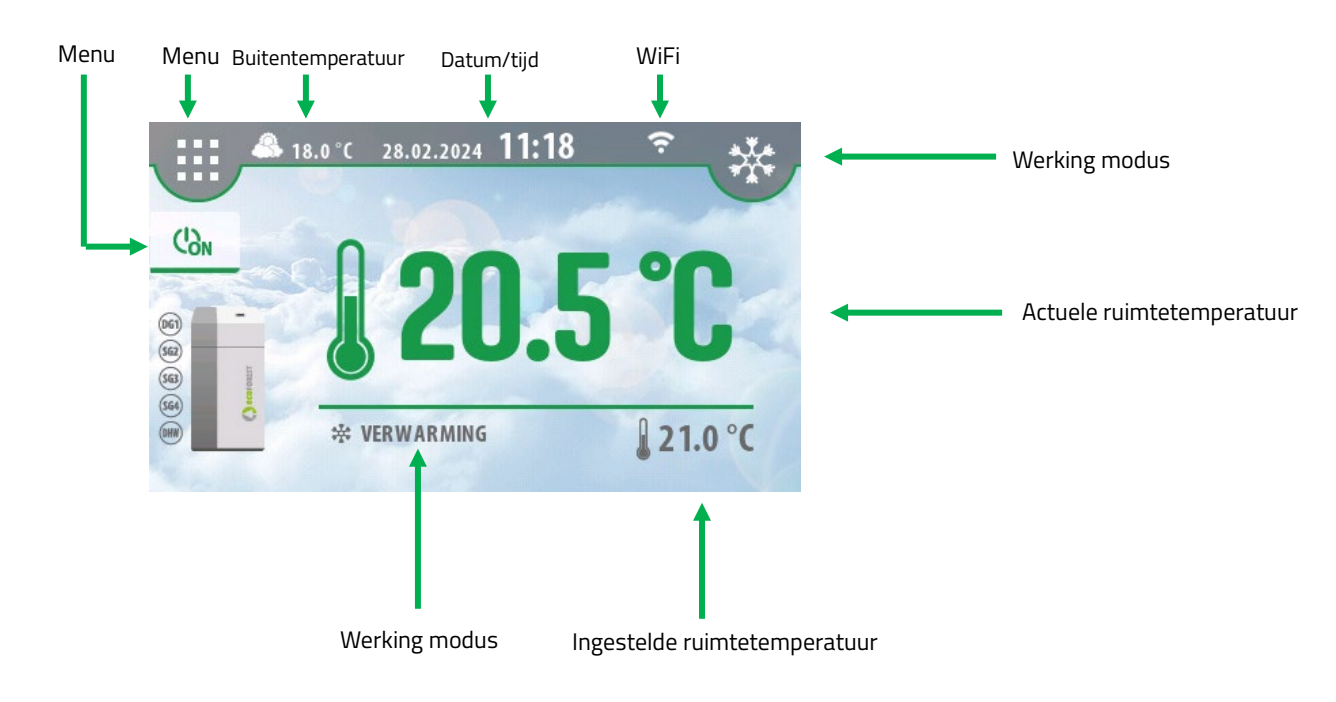

# GEBRUIKERSMENU

#### **TOEGANG GEBRUIKERSMENU**

Via het hoofdscherm vind u toegang tot het gebruikers menu, hiervoor is een code benodigd welke u kunt opvragen bij u installateur.

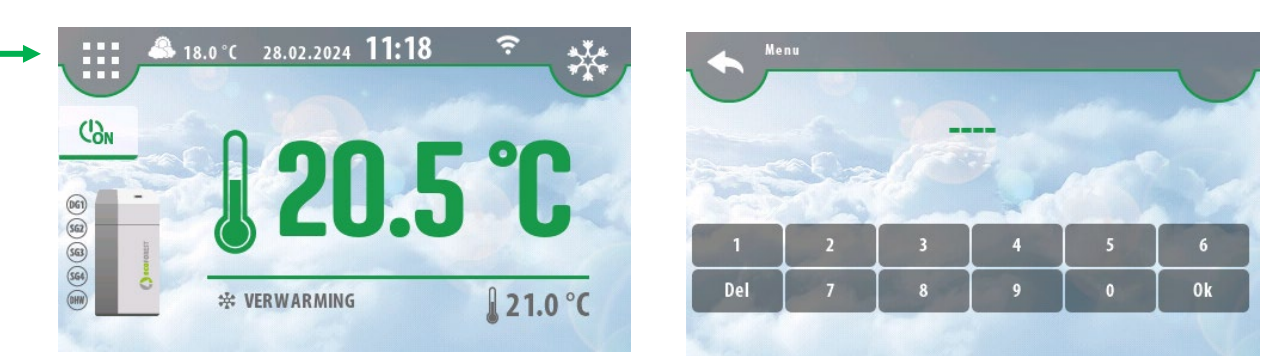

#### MENUSTRUCTUUR

Onderstaand vind u een overzicht van de functies binnen het gebruikersmenu.

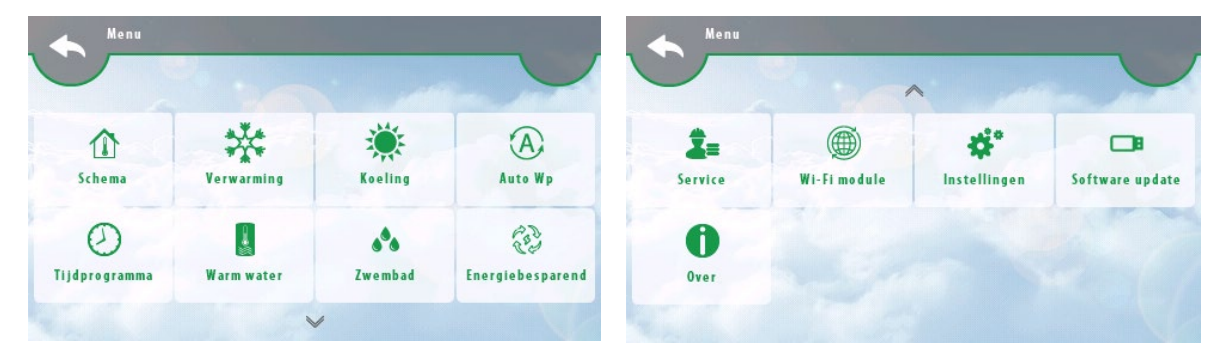

#### Deze functies worden automatisch bediend en hoeft u als eindgebruiker niet te wijzigen

#### MENU SCHEMA

1 Schema

Hier vind u een informatie menu over de werking van de warmtepomp.

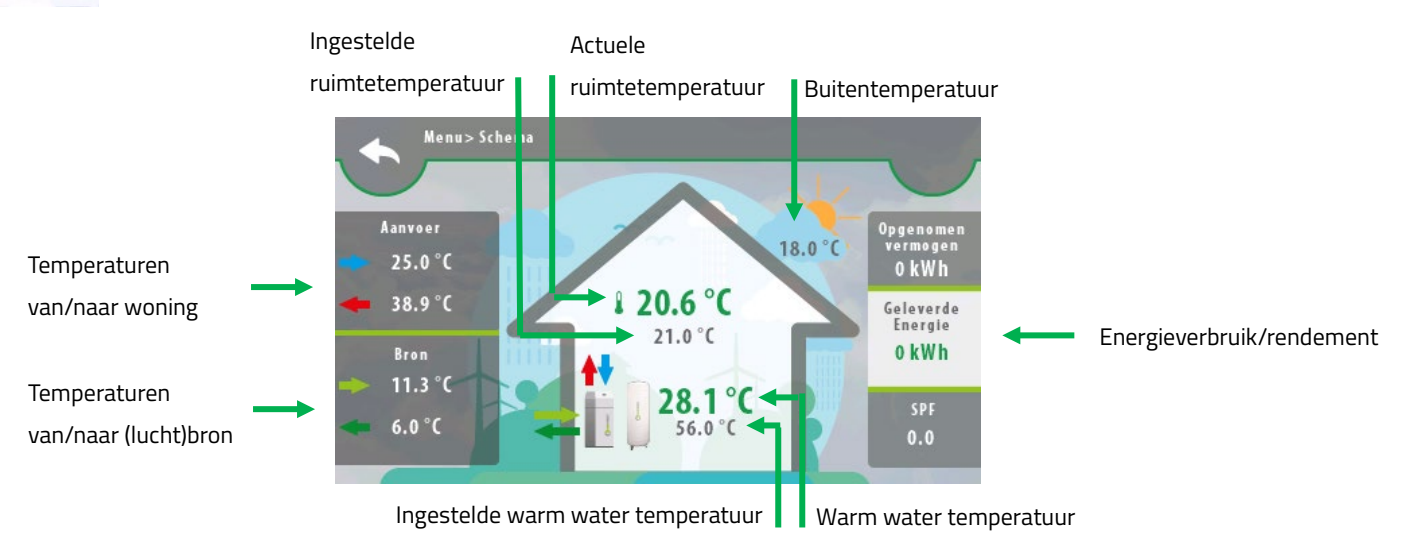

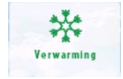

#### MENU VERWARMING

Hier vindt u de volgende onderdelen:

- Verwarming: hier ziet u of de verwarming aan of uit staat.
- . Stop verwarming bij: dit betekent dat de verwarming stopt met verwarmen bij de temperatuur die is ingesteld.
- Bijstook elektr. el.: dit betekent dat het elektrisch element wel of niet moet bijstoken, dit is alleen van toepassing voor de installateurs.

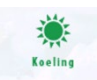

#### MENU KOELING

Hier vindt u de volgende onderdelen:

- . Koeling: hier ziet u of de koeling aan of uit staat.
- Stop actief koeling onder: dit betekent dat de koeling stopt met verkoelen onder de ingestelde temperatuur (actief koelen is van toepassing bij een luchtbron-concept en een bodembron-concept, bij een bodembronconcept is het vrijwel niet van toepassing).
- Stop passief koeling onder: dit betekent dat de koeling stopt met verkoelen onder de ingestelde temperatuur (passief koelen is van toepassing bij een bodembron-concept).

#### MENU AUTO WP

Hier vindt u de volgende onderdelen:

- Winter start temperatuur: de warmtepomp start in de winter vanaf deze temperatuur te verwarmen.
- Zomer start temperatuur: de warmtepomp start in de zomer vanaf deze temperatuur te verkoelen.
- . Tijd voor omschakelen: de warmtepomp begint met omschakelen om de vijf uur. Deze tijd is instelbaar.

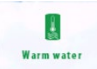

(A)

#### MENU WARM WATER

Hier vindt u de volgende onderdelen:

- Warm water: hier ziet u of het warm water aan staat. De actuele temperatuur van het warme water en de ingestelde temperatuur van de warmtepomp.
- WW Weeksturing: hier ziet u alle dagen van de week. Deze functie is alleen van toepassing voor de installateur.
- Anders: deze functie is alleen van toepassing voor de installateur.

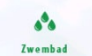

#### MENU ZWEMBAD

Hier vindt u de volgende onderdelen:

- . Zwembad: hier ziet u of de warmtepomp is aangesloten op een zwembad en aan of uit is.
- Zwembad setpoint: hier ziet u wat de temperatuur van het zwembad moet zijn als de warmtepomp deze heeft opgewarmd.
- Winterprogramma tijd: in de winter reserveert de warmtepomp een bepaalde tijd om te zorgen dat het zwembad op temperatuur blijft.

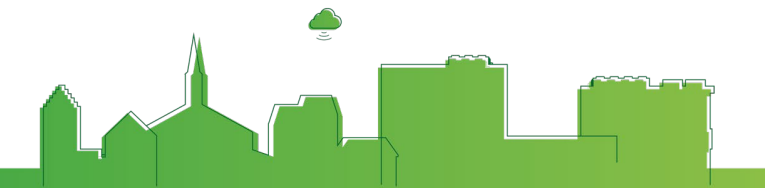

#### (2) Energiebesparend

#### MENU ENERGIEBESPRAREND

Hier vindt u de volgende onderdelen:

- Energiebesparend: deze functie zorgt ervoor dat de energie in uw woning wordt bespaard.
- · Vermogensbegrenzing: deze functie zorgt ervoor dat het ingestelde vermogen niet wordt overschreden.
- . Energiebesparend: deze functie zorgt ervoor dat de energie in uw woning wordt bespaard.

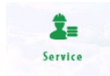

#### MENU SERVICE

Deze functie is alleen van toepassing voor de installateur.

- Energiebesparend: deze functie zorgt ervoor dat de energie in uw woning wordt bespaard.
- Vermogensbegrenzing: deze functie zorgt ervoor dat het ingestelde vermogen niet wordt overschreden.

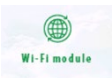

#### MENU WIFI MODULE

Hiermee kunt u de th-TOUCH registreren op ons portaal. Zie de handleiding Account aanmaken.

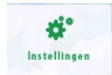

#### MENU INSTELLINGEN

Deze functie is alleen van toepassing voor de installateur.

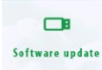

#### MENU SOFTWARE UPDATE

Deze functie is alleen van toepassing voor de installateur.

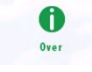

#### MENU OVER

Hier vindt u de versie van uw th-TOUCH.

### ALARMHULP

- . Geen Wi-Fi connectie: Constant operatiefout: neem contact op met installateur.
- Geen Wi-Fi connectie: Controleer of de th-TOUCH is gekoppeld met het juiste wifi netwerk.
- Geen Wi-Fi connectie: Controleer of snelheid modem overeenkomt met th-TOUCH (b.g.n.)
- Uitroepteken in Wi-Fi symbool: Controleer of DHCP in wifi menu actief (blauw) is.
- Wel Wi-Fi geen registratiecode beschikbaar: Controleer of poort2000 open staat (op te vragen via internetprovider).

7

### DEALERNETWERK

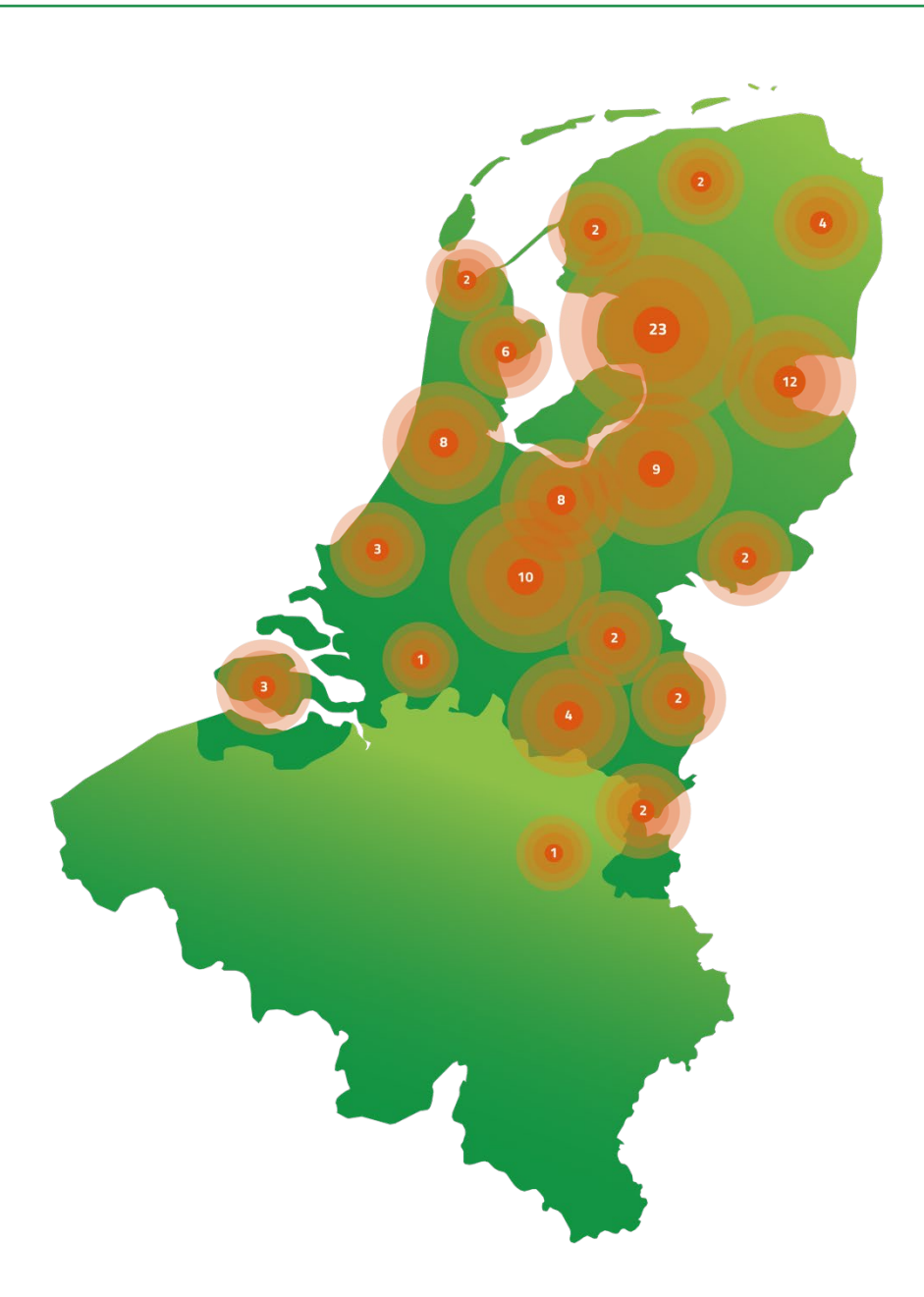

### **EPLUCON**

Hazenstraat 22 8531 Harelbeke

T +32 51 31 74 70E info@eplucon.be

Industrieweg 69 8071 CS Nunspeet

T +31 341 371 030E info@eplucon.nl